## Inhaltsverzeichnis

| 1. MeshCom                                       | 2  |
|--------------------------------------------------|----|
| 2. MeshCom/MeshCom 2.0                           | 6  |
| 3. MeshCom/MeshCom Anwendungen                   | 10 |
| 4. MeshCom/MeshCom Einführung                    | 14 |
| 5. MeshCom/MeshCom Gateway                       | 18 |
| 6. MeshCom/MeshCom Start                         | 22 |
| 7. MeshCom/MeshCom-Firmware                      | 26 |
| 8. MeshCom/MeshCom-Firmware-4-0                  | 30 |
| 9. MeshCom/MeshCom-Hardware                      | 34 |
| 10. MeshCom/RAK WisBlock                         | 38 |
| 11. MeshCom/Unified Messaging via MeshCom-Server | 42 |

## MeshCom

Versionsgeschichte interaktiv durchsuchen VisuellWikitext

| Version vom 6. Dezember 2021, 20:57<br>Uhr (Quelltext anzeigen)<br>Oe1kbc (Diskussion   Beiträge)<br>Markierung: Visuelle Bearbeitung<br>← Zum vorherigen Versionsunterschied |                                                                                                    |           | Version vom 6. Dezember 2021, 21:10<br>Uhr (Quelltext anzeigen)<br>Oe1kbc (Diskussion   Beiträge)<br>Markierung: Visuelle Bearbeitung<br>Zum nächsten Versionsunterschied → |  |  |
|----------------------------------------------------------------------------------------------------|----------------------------------------------------------------------------------------------------|-----------|----------------------------------------------------------------------------------------------------|--|--|
| Ze                                                                                                    | ile 18:                                                                                                    | Zeile 18: |                                                                                                    |  |  |
|                                                                                                    | *[https://meshtastic.org/docs/hardware<br>/wisBlock-hardware Wisblock RAK4631]                                                                                                    |           | *[https://meshtastic.org/docs/hardware<br>/wisBlock-hardware Wisblock RAK4631]                                                                                              |  |  |
| _                                                                                                    | ===== <mark>Installation erste</mark> Schritte<br>(Windows) =====                                                                                                    | +         | ==== <b>Erste</b> Schritte (Windows)=====                                                                                                    |  |  |
|                                                                                                    |                                                                                                    |           |                                                                                                    |  |  |
| -                                                                                                    | * Python für Windows installieren https://m<br>eshtastic.discourse.group/t/tutorial-setting-<br>up-a-windows-machine-for-use-with-<br>meshtastic-python/2872                                             | +         | *Python für Windows installieren                                                                                                    |  |  |
| _                                                                                                    | * GitBash für Windows installieren [https://<br>gitforwindows.org/ <span style="color:&lt;br&gt;black"><span <br="" style="color: black">&gt;https://gitforwindows.org/</span>&lt;<br/>/span&gt;]</span> | +         | **'''https://meshtastic.discourse.group/t<br>/tutorial-setting-up-a-windows-machine-for-<br>use-with-meshtastic-python/2872'''                                              |  |  |
| _                                                                                                    | * PIP für Windows installieren https://phoe<br>nixnap.com/kb/install-pip-windows                                                                                                    | +         | *GitBash für Windows installieren                                                                                                    |  |  |
| _                                                                                                    | * Git Bash starten                                                                                                    | +         | <pre>**[https://gitforwindows.org/ <span style=" color: black"><span style="color: black">' ''https://gitforwindows.org/''' //span&gt;]</span></span></pre>                 |  |  |
| _                                                                                                    | ** Python Version prüfen '''py -version'''                                                                                                    | +         | *PIP für Windows installieren                                                                                                    |  |  |
| _                                                                                                    | ** PIP Version prüfen '''pip -version'''                                                                                                    | +         | **'''https://phoenixnap.com/kb/install-pip-<br>windows'''                                                                                                    |  |  |
| _                                                                                                    | ** ESPTOOL Installieren  '''pip install -<br>upgrade esptool'''                                                                                                    | +         | *Git Bash starten                                                                                                    |  |  |
| _                                                                                                    | HIDETITLE                                                                                                    | +         | **Python Version prüfen '''pyversion'''                                                                                                    |  |  |
|                                                                                                    |                                                                                                    | +         | **PIP Version prüfen '''pipversion'''                                                                                                    |  |  |

| + | **ESPTOOL Installieren  '''pip install<br>upgrade esptool'''                                                                                                    |
|---|----------------------------------------------------------------------------------------------------|
| + | *ESPHome-Flasher installieren                                                                                                    |
| + | **'''https://github.com/esphome<br>/esphome-flasher/releases/tag/1.4.0'''                                                                                                    |
| + | *** <span <br="" class="px-1 text-bold">style="box-sizing: border-box;<br/>padding-right: 4px !important;<br/>padding-left: 4px !important; font-<br/>weight: 600 !important;"&gt;ESPHome-<br/>Flasher-1.4.0-Windows-x64.exe&lt;<br/>/span&gt; runter laden</span>                                                                                                    |
| + | *Firmware flashen                                                                                                    |
| + | **LORA Modul mit USB-Kabel am PC<br>anschließen                                                                                                    |
| + | <pre>**<span class="px-1 text-bold ve-&lt;br&gt;pasteProtect" data-ve-attributes="&lt;br&gt;{" style="box-sizing:&lt;br&gt;border-box; padding-right: 4px !&lt;br&gt;important; padding-left: 4px !&lt;br&gt;important; font-weight: 600 !&lt;br&gt;important;" style":"box-sizing:<br="">border-box; padding-right: 4px !<br/>important; padding-left: 4px !<br/>important; font-weight: 600 !<br/>important;"}"&gt;ESPHome-<br/>Flasher-1.4.0-Windows-x64.exe&lt;<br/>/span&gt;aufrufen</span></pre> |
| + | **Serial-Port auswählen                                                                                                    |
| + | **Firmware mit "Browse" vom<br>Downloadverzeichnis laden                                                                                                    |
| + | **"Flash ESP" klicken                                                                                                    |
| + | **warten bis Firmware geladen ist                                                                                                    |
| + | **LORA Modul neu starten                                                                                                    |
| + | *<br><br>                                                                                                    |
| + |                                                                                                    |
| + | <br>HIDETITLE                                                                                                    |
| ך | NOTOC                                                                                                    |

NOTOC\_

NODISCUSSION

### Version vom 6. Dezember 2021, 21:10 Uhr

### MeshCom

### Meshtastic

Textnachrichten über LORA-Funkmodule austauschen auf Basis von Meshtastic Device Firmware

Off-Grid-Messaging mit kostengünstiger Hardware, um Ihr persönliches Mesh zu erstellen. LORA-Funkmodule leiten Nachrichten an den nächsten weiter, um alle Knoten im Netzwerk zu erreichen. Kommunizieren Sie über Kilometer zwischen Knoten. Mit über MeshCom im HAMNET verbundene Gateway-Knoten wird es ermöglicht Mesh-Bereiche, welche keine direkte Funkverbindung haben zu verbinden. Siehe MeshCom Dashboard (HAMNET only)

### LORA Hardware ESP32

- Lilygo TTGO T-Beam Version 0.7, 1.1 (mit M8N GPS und SX1262)
- Lilygo TTGO Lora Version 1, 1.3, 2.0, 2.1-1.6
- Heltec Lora 32 (V2)

### LORA Hardware nRF52

- Lilygo TTGO T-Echo
- Wisblock RAK4631

- Python für Windows installieren
  - https://meshtastic.discourse.group/t/tutorial-setting-up-a-windows-machine-foruse-with-meshtastic-python/2872
- GitBash für Windows installieren
  - https://gitforwindows.org/
- PIP f
  ür Windows installieren
  - O https://phoenixnap.com/kb/install-pip-windows
- Git Bash starten
  - <sup>O</sup> Python Version prüfen **py** --version
  - <sup>O</sup> PIP Version prüfen **pip --version**
  - ESPTOOL Installieren **pip install --upgrade esptool**

- ESPHome-Flasher installieren
  - https://github.com/esphome/esphome-flasher/releases/tag/1.4.0
    - ESPHome-Flasher-1.4.0-Windows-x64.exe runter laden
- Firmware flashen
  - <sup>O</sup> LORA Modul mit USB-Kabel am PC anschließen
  - **ESPHome-Flasher-1.4.0-Windows-x64.exe** aufrufen
  - <sup>O</sup> Serial-Port auswählen
  - <sup>O</sup> Firmware mit "Browse" vom Downloadverzeichnis laden
  - "Flash ESP" klicken
  - $^{\circ}$  warten bis Firmware geladen ist
  - LORA Modul neu starten
- •

| ,  | Version vom 6. Dezember 2021, 20:57<br>Uhr (Quelltext anzeigen)<br>Oe1kbc (Diskussion   Beiträge)<br>Markierung: Visuelle Bearbeitung<br>← Zum vorherigen Versionsunterschied                            | Version vom 6. Dezember 2021, 21:10<br>Uhr (Quelltext anzeigen)<br>Oe1kbc (Diskussion   Beiträge)<br>Markierung: Visuelle Bearbeitung<br>Zum nächsten Versionsunterschied → |                                                                                                    |  |
|----|----------------------------------------------------------------------------------------------------|----------------------------------------------------------------------------------------------------|----------------------------------------------------------------------------------------------------|--|
| Ze | ile 18:                                                                                                    | Ze                                                                                                    | bile 18:                                                                                                    |  |
|    | *[https://meshtastic.org/docs/hardware<br>/wisBlock-hardware Wisblock RAK4631]                                                                                                    |                                                                                                    | *[https://meshtastic.org/docs/hardware<br>/wisBlock-hardware Wisblock RAK4631]                                                                             |  |
| _  | ===== <mark>Installation erste</mark> Schritte<br>(Windows) =====                                                                                                    | +                                                                                                    | ==== <b>Erste</b> Schritte (Windows)=====                                                                                                    |  |
|    |                                                                                                    |                                                                                                    |                                                                                                    |  |
| _  | * Python für Windows installieren https://m<br>eshtastic.discourse.group/t/tutorial-setting-<br>up-a-windows-machine-for-use-with-<br>meshtastic-python/2872                                             | +                                                                                                    | *Python für Windows installieren                                                                                                    |  |
| _  | * GitBash für Windows installieren [https://<br>gitforwindows.org/ <span style="color:&lt;br&gt;black"><span <br="" style="color: black">&gt;https://gitforwindows.org/</span>&lt;<br/>/span&gt;]</span> | ÷                                                                                                    | **'''https://meshtastic.discourse.group/t<br>/tutorial-setting-up-a-windows-machine-for-<br>use-with-meshtastic-python/2872'''                             |  |
| -  | * PIP für Windows installieren https://phoe<br>nixnap.com/kb/install-pip-windows                                                                                                    | +                                                                                                    | *GitBash für Windows installieren                                                                                                    |  |
| _  | * Git Bash starten                                                                                                    | +                                                                                                    | <pre>**[https://gitforwindows.org/ <span style=" color: black"><span style="color: black">' ''https://gitforwindows.org/''' /span&gt;]</span></span></pre> |  |
| _  | ** Python Version prüfen '''py -version'''                                                                                                    | +                                                                                                    | *PIP für Windows installieren                                                                                                    |  |
| -  | ** PIP Version prüfen '''pip -version'''                                                                                                    | +                                                                                                    | **'''https://phoenixnap.com/kb/install-pip-<br>windows'''                                                                                                  |  |
| -  | ** ESPTOOL Installieren  '''pip install -<br>upgrade esptool'''                                                                                                    | +                                                                                                    | *Git Bash starten                                                                                                    |  |
| -  | HIDETITLE                                                                                                    | +                                                                                                    | **Python Version prüfen '''pyversion'''                                                                                                    |  |
|    |                                                                                                    | +                                                                                                    | **PIP Version prüfen '''pipversion'''                                                                                                    |  |

| + | **ESPTOOL Installieren  '''pip install<br>upgrade esptool'''                                                                                                    |
|---|----------------------------------------------------------------------------------------------------|
| + | *ESPHome-Flasher installieren                                                                                                    |
| + | **'''https://github.com/esphome<br>/esphome-flasher/releases/tag/1.4.0'''                                                                                                    |
| + | *** <span <br="" class="px-1 text-bold">style="box-sizing: border-box;<br/>padding-right: 4px !important;<br/>padding-left: 4px !important; font-<br/>weight: 600 !important;"&gt;ESPHome-<br/>Flasher-1.4.0-Windows-x64.exe&lt;<br/>/span&gt; runter laden</span>                                                                                                    |
| + | *Firmware flashen                                                                                                    |
| + | **LORA Modul mit USB-Kabel am PC<br>anschließen                                                                                                    |
| ÷ | <pre>**<span class="px-1 text-bold ve-&lt;br&gt;pasteProtect" data-ve-attributes="&lt;br&gt;{" style="box-sizing:&lt;br&gt;border-box; padding-right: 4px !&lt;br&gt;important; padding-left: 4px !&lt;br&gt;important; font-weight: 600 !&lt;br&gt;important:" style":"box-sizing:<br="">border-box; padding-right: 4px !<br/>important; padding-left: 4px !<br/>important; font-weight: 600 !<br/>important; "}"&gt;ESPHome-<br/>Flasher-1.4.0-Windows-x64.exe&lt;<br/>/span&gt;aufrufen</span></pre> |
| + | **Serial-Port auswählen                                                                                                    |
| + | **Firmware mit "Browse" vom<br>Downloadverzeichnis laden                                                                                                    |
| + | **"Flash ESP" klicken                                                                                                    |
| + | **warten bis Firmware geladen ist                                                                                                    |
| + | **LORA Modul neu starten                                                                                                    |
| + | *<br><br>                                                                                                    |
| + |                                                                                                    |
| + | <br>HIDETITLE                                                                                                    |
| ן | NOTOC                                                                                                    |

NOTOC\_

NODISCUSSION

### Version vom 6. Dezember 2021, 21:10 Uhr

### MeshCom

### Meshtastic

Textnachrichten über LORA-Funkmodule austauschen auf Basis von Meshtastic Device Firmware

Off-Grid-Messaging mit kostengünstiger Hardware, um Ihr persönliches Mesh zu erstellen. LORA-Funkmodule leiten Nachrichten an den nächsten weiter, um alle Knoten im Netzwerk zu erreichen. Kommunizieren Sie über Kilometer zwischen Knoten. Mit über MeshCom im HAMNET verbundene Gateway-Knoten wird es ermöglicht Mesh-Bereiche, welche keine direkte Funkverbindung haben zu verbinden. Siehe MeshCom Dashboard (HAMNET only)

### LORA Hardware ESP32

- Lilygo TTGO T-Beam Version 0.7, 1.1 (mit M8N GPS und SX1262)
- Lilygo TTGO Lora Version 1, 1.3, 2.0, 2.1-1.6
- Heltec Lora 32 (V2)

### LORA Hardware nRF52

- Lilygo TTGO T-Echo
- Wisblock RAK4631

- Python für Windows installieren
  - https://meshtastic.discourse.group/t/tutorial-setting-up-a-windows-machine-foruse-with-meshtastic-python/2872
- GitBash für Windows installieren
  - https://gitforwindows.org/
- PIP f
  ür Windows installieren
  - O https://phoenixnap.com/kb/install-pip-windows
- Git Bash starten
  - <sup>O</sup> Python Version prüfen **py** --version
  - <sup>O</sup> PIP Version prüfen **pip --version**
  - ESPTOOL Installieren **pip install --upgrade esptool**

- ESPHome-Flasher installieren
  - https://github.com/esphome/esphome-flasher/releases/tag/1.4.0
    - ESPHome-Flasher-1.4.0-Windows-x64.exe runter laden
- Firmware flashen
  - <sup>o</sup> LORA Modul mit USB-Kabel am PC anschließen
  - **ESPHome-Flasher-1.4.0-Windows-x64.exe** aufrufen
  - <sup>O</sup> Serial-Port auswählen
  - <sup>O</sup> Firmware mit "Browse" vom Downloadverzeichnis laden
  - "Flash ESP" klicken
  - $^{\circ}$  warten bis Firmware geladen ist
  - LORA Modul neu starten
- •

| ,  | Version vom 6. Dezember 2021, 20:57<br>Uhr (Quelltext anzeigen)<br>Oe1kbc (Diskussion   Beiträge)<br>Markierung: Visuelle Bearbeitung<br>← Zum vorherigen Versionsunterschied                            | Version vom 6. Dezember 2021, 21:10<br>Uhr (Quelltext anzeigen)<br>Oe1kbc (Diskussion   Beiträge)<br>Markierung: Visuelle Bearbeitung<br>Zum nächsten Versionsunterschied → |                                                                                                    |  |
|----|----------------------------------------------------------------------------------------------------|----------------------------------------------------------------------------------------------------|----------------------------------------------------------------------------------------------------|--|
| Ze | ile 18:                                                                                                    | Ze                                                                                                    | bile 18:                                                                                                    |  |
|    | *[https://meshtastic.org/docs/hardware<br>/wisBlock-hardware Wisblock RAK4631]                                                                                                    |                                                                                                    | *[https://meshtastic.org/docs/hardware<br>/wisBlock-hardware Wisblock RAK4631]                                                                             |  |
| _  | ===== Installation erste<br>(Windows) =====                                                                                                    | +                                                                                                    | ==== <b>Erste</b> Schritte (Windows)=====                                                                                                    |  |
|    |                                                                                                    |                                                                                                    |                                                                                                    |  |
| _  | * Python für Windows installieren https://m<br>eshtastic.discourse.group/t/tutorial-setting-<br>up-a-windows-machine-for-use-with-<br>meshtastic-python/2872                                             | +                                                                                                    | *Python für Windows installieren                                                                                                    |  |
| _  | * GitBash für Windows installieren [https://<br>gitforwindows.org/ <span style="color:&lt;br&gt;black"><span <br="" style="color: black">&gt;https://gitforwindows.org/</span>&lt;<br/>/span&gt;]</span> | ÷                                                                                                    | **'''https://meshtastic.discourse.group/t<br>/tutorial-setting-up-a-windows-machine-for-<br>use-with-meshtastic-python/2872'''                             |  |
| -  | * PIP für Windows installieren https://phoe<br>nixnap.com/kb/install-pip-windows                                                                                                    | +                                                                                                    | *GitBash für Windows installieren                                                                                                    |  |
| _  | * Git Bash starten                                                                                                    | +                                                                                                    | <pre>**[https://gitforwindows.org/ <span style=" color: black"><span style="color: black">' ''https://gitforwindows.org/''' /span&gt;]</span></span></pre> |  |
| _  | ** Python Version prüfen '''py -version'''                                                                                                    | +                                                                                                    | *PIP für Windows installieren                                                                                                    |  |
| -  | ** PIP Version prüfen '''pip -version'''                                                                                                    | +                                                                                                    | **'''https://phoenixnap.com/kb/install-pip-<br>windows'''                                                                                                  |  |
| -  | ** ESPTOOL Installieren  '''pip install -<br>upgrade esptool'''                                                                                                    | +                                                                                                    | *Git Bash starten                                                                                                    |  |
| -  | HIDETITLE                                                                                                    | +                                                                                                    | **Python Version prüfen '''pyversion'''                                                                                                    |  |
|    |                                                                                                    | +                                                                                                    | **PIP Version prüfen '''pipversion'''                                                                                                    |  |

| +  | **ESPTOOL Installieren '''pip install<br>upgrade esptool'''                                                                                                    |
|----|----------------------------------------------------------------------------------------------------|
| +  | *ESPHome-Flasher installieren                                                                                                    |
| +  | **'''https://github.com/esphome<br>/esphome-flasher/releases/tag/1.4.0'''                                                                                                    |
| +  | *** <span <br="" class="px-1 text-bold">style="box-sizing: border-box;<br/>padding-right: 4px !important;<br/>padding-left: 4px !important; font-<br/>weight: 600 !important;"&gt;ESPHome-<br/>Flasher-1.4.0-Windows-x64.exe&lt;<br/>/span&gt; runter laden</span>                                                                                                    |
| +  | *Firmware flashen                                                                                                    |
| +  | **LORA Modul mit USB-Kabel am PC<br>anschließen                                                                                                    |
| +  | <pre>**<span class="px-1 text-bold ve-&lt;br&gt;pasteProtect" data-ve-attributes="&lt;br&gt;{" style="box-sizing:&lt;br&gt;border-box; padding-right: 4px !&lt;br&gt;important; padding-left: 4px !&lt;br&gt;important; font-weight: 600 !&lt;br&gt;important;" style":"box-sizing:<br="">border-box; padding-right: 4px !<br/>important; padding-left: 4px !<br/>important; font-weight: 600 !<br/>important; " }"&gt;ESPHome-<br/>Flasher-1.4.0-Windows-x64.exe</span></pre> |
| +  | **Serial-Port auswählen                                                                                                    |
| +  | **Firmware mit "Browse" vom<br>Downloadverzeichnis laden                                                                                                    |
| +  | **"Flash ESP" klicken                                                                                                    |
| +  | **warten bis Firmware geladen ist                                                                                                    |
| +  | **LORA Modul neu starten                                                                                                    |
| +  | *<br><br>                                                                                                    |
| +  |                                                                                                    |
| +  | <br>HIDETITLE                                                                                                    |
| )C | _NOTOC                                                                                                    |

NODISCUSSION

### Version vom 6. Dezember 2021, 21:10 Uhr

### MeshCom

### Meshtastic

Textnachrichten über LORA-Funkmodule austauschen auf Basis von Meshtastic Device Firmware

Off-Grid-Messaging mit kostengünstiger Hardware, um Ihr persönliches Mesh zu erstellen. LORA-Funkmodule leiten Nachrichten an den nächsten weiter, um alle Knoten im Netzwerk zu erreichen. Kommunizieren Sie über Kilometer zwischen Knoten. Mit über MeshCom im HAMNET verbundene Gateway-Knoten wird es ermöglicht Mesh-Bereiche, welche keine direkte Funkverbindung haben zu verbinden. Siehe MeshCom Dashboard (HAMNET only)

### LORA Hardware ESP32

- Lilygo TTGO T-Beam Version 0.7, 1.1 (mit M8N GPS und SX1262)
- Lilygo TTGO Lora Version 1, 1.3, 2.0, 2.1-1.6
- Heltec Lora 32 (V2)

### LORA Hardware nRF52

- Lilygo TTGO T-Echo
- Wisblock RAK4631

- Python für Windows installieren
  - https://meshtastic.discourse.group/t/tutorial-setting-up-a-windows-machine-foruse-with-meshtastic-python/2872
- GitBash für Windows installieren
  - https://gitforwindows.org/
- PIP f
  ür Windows installieren
  - O https://phoenixnap.com/kb/install-pip-windows
- Git Bash starten
  - <sup>O</sup> Python Version prüfen **py** --version
  - <sup>O</sup> PIP Version prüfen **pip --version**
  - ESPTOOL Installieren **pip install --upgrade esptool**

- ESPHome-Flasher installieren
  - https://github.com/esphome/esphome-flasher/releases/tag/1.4.0
    - ESPHome-Flasher-1.4.0-Windows-x64.exe runter laden
- Firmware flashen
  - <sup>o</sup> LORA Modul mit USB-Kabel am PC anschließen
  - **ESPHome-Flasher-1.4.0-Windows-x64.exe** aufrufen
  - <sup>O</sup> Serial-Port auswählen
  - <sup>O</sup> Firmware mit "Browse" vom Downloadverzeichnis laden
  - "Flash ESP" klicken
  - $^{\circ}$  warten bis Firmware geladen ist
  - LORA Modul neu starten
- •

| ,  | Version vom 6. Dezember 2021, 20:57<br>Uhr (Quelltext anzeigen)<br>Oe1kbc (Diskussion   Beiträge)<br>Markierung: Visuelle Bearbeitung<br>← Zum vorherigen Versionsunterschied                            | Version vom 6. Dezember 2021, 21:10<br>Uhr (Quelltext anzeigen)<br>Oe1kbc (Diskussion   Beiträge)<br>Markierung: Visuelle Bearbeitung<br>Zum nächsten Versionsunterschied → |                                                                                                    |  |
|----|----------------------------------------------------------------------------------------------------|----------------------------------------------------------------------------------------------------|----------------------------------------------------------------------------------------------------|--|
| Ze | ile 18:                                                                                                    | Ze                                                                                                    | ile 18:                                                                                                    |  |
|    | *[https://meshtastic.org/docs/hardware<br>/wisBlock-hardware Wisblock RAK4631]                                                                                                    |                                                                                                    | *[https://meshtastic.org/docs/hardware<br>/wisBlock-hardware Wisblock RAK4631]                                                                             |  |
| _  | ===== <mark>Installation erste</mark> Schritte<br>(Windows) =====                                                                                                    | +                                                                                                    | ==== <b>Erste</b> Schritte (Windows)=====                                                                                                    |  |
|    |                                                                                                    |                                                                                                    |                                                                                                    |  |
| -  | * Python für Windows installieren https://m<br>eshtastic.discourse.group/t/tutorial-setting-<br>up-a-windows-machine-for-use-with-<br>meshtastic-python/2872                                             | +                                                                                                    | *Python für Windows installieren                                                                                                    |  |
| _  | * GitBash für Windows installieren [https://<br>gitforwindows.org/ <span style="color:&lt;br&gt;black"><span <br="" style="color: black">&gt;https://gitforwindows.org/</span>&lt;<br/>/span&gt;]</span> | +                                                                                                    | **'''https://meshtastic.discourse.group/t<br>/tutorial-setting-up-a-windows-machine-for-<br>use-with-meshtastic-python/2872'''                             |  |
| -  | * PIP für Windows installieren https://phoe<br>nixnap.com/kb/install-pip-windows                                                                                                    | +                                                                                                    | *GitBash für Windows installieren                                                                                                    |  |
| _  | * Git Bash starten                                                                                                    | +                                                                                                    | <pre>**[https://gitforwindows.org/ <span style=" color: black"><span style="color: black">' ''https://gitforwindows.org/''' /span&gt;]</span></span></pre> |  |
| -  | ** Python Version prüfen '''py -version'''                                                                                                    | +                                                                                                    | *PIP für Windows installieren                                                                                                    |  |
| -  | ** PIP Version prüfen '''pip -version'''                                                                                                    | +                                                                                                    | **'''https://phoenixnap.com/kb/install-pip-<br>windows'''                                                                                                  |  |
| -  | ** ESPTOOL Installieren  '''pip install -<br>upgrade esptool'''                                                                                                    | +                                                                                                    | *Git Bash starten                                                                                                    |  |
| -  | HIDETITLE                                                                                                    | +                                                                                                    | **Python Version prüfen '''pyversion'''                                                                                                    |  |
|    |                                                                                                    | +                                                                                                    | **PIP Version prüfen '''pipversion'''                                                                                                    |  |

| + | **ESPTOOL Installieren '''pip install<br>upgrade esptool'''                                                                                                    |
|---|----------------------------------------------------------------------------------------------------|
| + | *ESPHome-Flasher installieren                                                                                                    |
| + | **'''https://github.com/esphome<br>/esphome-flasher/releases/tag/1.4.0'''                                                                                                    |
| + | *** <span <br="" class="px-1 text-bold">style="box-sizing: border-box;<br/>padding-right: 4px !important;<br/>padding-left: 4px !important; font-<br/>weight: 600 !important;"&gt;ESPHome-<br/>Flasher-1.4.0-Windows-x64.exe&lt;<br/>/span&gt; runter laden</span>                                                                                                    |
| + | *Firmware flashen                                                                                                    |
| + | **LORA Modul mit USB-Kabel am PC<br>anschließen                                                                                                    |
| + | <pre>**<span class="px-1 text-bold ve-&lt;br&gt;pasteProtect" data-ve-attributes="&lt;br&gt;{" style="box-sizing:&lt;br&gt;border-box; padding-right: 4px !&lt;br&gt;important; padding-left: 4px !&lt;br&gt;important; font-weight: 600 !&lt;br&gt;important;" style":"box-sizing:<br="">border-box; padding-right: 4px !<br/>important; padding-left: 4px !<br/>important; font-weight: 600 !<br/>important; font-weight: 600 !<br/>important;"}"&gt;ESPHome-<br/>Flasher-1.4.0-Windows-x64.exe</span></pre> |
| + | **Serial-Port auswählen                                                                                                    |
| + | **Firmware mit "Browse" vom<br>Downloadverzeichnis laden                                                                                                    |
| + | **"Flash ESP" klicken                                                                                                    |
| + | **warten bis Firmware geladen ist                                                                                                    |
| + | **LORA Modul neu starten                                                                                                    |
| + | *<br><br>                                                                                                    |
| + |                                                                                                    |
| + | <br>HIDETITLE                                                                                                    |
|   | _NOTOC_                                                                                                    |

NODISCUSSION

### Version vom 6. Dezember 2021, 21:10 Uhr

### MeshCom

### Meshtastic

Textnachrichten über LORA-Funkmodule austauschen auf Basis von Meshtastic Device Firmware

Off-Grid-Messaging mit kostengünstiger Hardware, um Ihr persönliches Mesh zu erstellen. LORA-Funkmodule leiten Nachrichten an den nächsten weiter, um alle Knoten im Netzwerk zu erreichen. Kommunizieren Sie über Kilometer zwischen Knoten. Mit über MeshCom im HAMNET verbundene Gateway-Knoten wird es ermöglicht Mesh-Bereiche, welche keine direkte Funkverbindung haben zu verbinden. Siehe MeshCom Dashboard (HAMNET only)

### LORA Hardware ESP32

- Lilygo TTGO T-Beam Version 0.7, 1.1 (mit M8N GPS und SX1262)
- Lilygo TTGO Lora Version 1, 1.3, 2.0, 2.1-1.6
- Heltec Lora 32 (V2)

### LORA Hardware nRF52

- Lilygo TTGO T-Echo
- Wisblock RAK4631

- Python für Windows installieren
  - https://meshtastic.discourse.group/t/tutorial-setting-up-a-windows-machine-foruse-with-meshtastic-python/2872
- GitBash für Windows installieren
  - https://gitforwindows.org/
- PIP f
  ür Windows installieren
  - O https://phoenixnap.com/kb/install-pip-windows
- Git Bash starten
  - <sup>O</sup> Python Version prüfen **py** --version
  - <sup>O</sup> PIP Version prüfen **pip --version**
  - ESPTOOL Installieren **pip install --upgrade esptool**

- ESPHome-Flasher installieren
  - https://github.com/esphome/esphome-flasher/releases/tag/1.4.0
    - ESPHome-Flasher-1.4.0-Windows-x64.exe runter laden
- Firmware flashen
  - <sup>o</sup> LORA Modul mit USB-Kabel am PC anschließen
  - **ESPHome-Flasher-1.4.0-Windows-x64.exe** aufrufen
  - <sup>O</sup> Serial-Port auswählen
  - <sup>O</sup> Firmware mit "Browse" vom Downloadverzeichnis laden
  - "Flash ESP" klicken
  - $^{\circ}$  warten bis Firmware geladen ist
  - LORA Modul neu starten
- •

| ,  | Version vom 6. Dezember 2021, 20:57<br>Uhr (Quelltext anzeigen)<br>Oe1kbc (Diskussion   Beiträge)<br>Markierung: Visuelle Bearbeitung<br>← Zum vorherigen Versionsunterschied                            | Version vom 6. Dezember 2021, 21:10<br>Uhr (Quelltext anzeigen)<br>Oe1kbc (Diskussion   Beiträge)<br>Markierung: Visuelle Bearbeitung<br>Zum nächsten Versionsunterschied → |                                                                                                    |  |
|----|----------------------------------------------------------------------------------------------------|----------------------------------------------------------------------------------------------------|----------------------------------------------------------------------------------------------------|--|
| Ze | ile 18:                                                                                                    | Ze                                                                                                    | eile 18:                                                                                                    |  |
|    | *[https://meshtastic.org/docs/hardware<br>/wisBlock-hardware Wisblock RAK4631]                                                                                                    |                                                                                                    | *[https://meshtastic.org/docs/hardware<br>/wisBlock-hardware Wisblock RAK4631]                                                                             |  |
| _  | ===== Installation erste<br>(Windows) =====                                                                                                    | +                                                                                                    | ==== <b>Erste</b> Schritte (Windows)=====                                                                                                    |  |
|    |                                                                                                    |                                                                                                    |                                                                                                    |  |
| _  | * Python für Windows installieren https://m<br>eshtastic.discourse.group/t/tutorial-setting-<br>up-a-windows-machine-for-use-with-<br>meshtastic-python/2872                                             | +                                                                                                    | *Python für Windows installieren                                                                                                    |  |
| _  | * GitBash für Windows installieren [https://<br>gitforwindows.org/ <span style="color:&lt;br&gt;black"><span <br="" style="color: black">&gt;https://gitforwindows.org/</span>&lt;<br/>/span&gt;]</span> | +                                                                                                    | **'''https://meshtastic.discourse.group/t<br>/tutorial-setting-up-a-windows-machine-for-<br>use-with-meshtastic-python/2872'''                             |  |
| -  | * PIP für Windows installieren https://phoe<br>nixnap.com/kb/install-pip-windows                                                                                                    | +                                                                                                    | *GitBash für Windows installieren                                                                                                    |  |
| _  | * Git Bash starten                                                                                                    | +                                                                                                    | <pre>**[https://gitforwindows.org/ <span style=" color: black"><span style="color: black">' ''https://gitforwindows.org/''' /span&gt;]</span></span></pre> |  |
| _  | ** Python Version prüfen '''py -version'''                                                                                                    | +                                                                                                    | *PIP für Windows installieren                                                                                                    |  |
| -  | ** PIP Version prüfen '''pip -version'''                                                                                                    | +                                                                                                    | **'''https://phoenixnap.com/kb/install-pip-<br>windows'''                                                                                                  |  |
| -  | ** ESPTOOL Installieren  '''pip install -<br>upgrade esptool'''                                                                                                    | +                                                                                                    | *Git Bash starten                                                                                                    |  |
| -  | HIDETITLE                                                                                                    | +                                                                                                    | **Python Version prüfen '''pyversion'''                                                                                                    |  |
|    |                                                                                                    | +                                                                                                    | **PIP Version prüfen '''pipversion'''                                                                                                    |  |

| + | **ESPTOOL Installieren '''pip install<br>upgrade esptool'''                                                                                                    |
|---|----------------------------------------------------------------------------------------------------|
| + | *ESPHome-Flasher installieren                                                                                                    |
| + | **'''https://github.com/esphome<br>/esphome-flasher/releases/tag/1.4.0'''                                                                                                    |
| + | *** <span <br="" class="px-1 text-bold">style="box-sizing: border-box;<br/>padding-right: 4px !important;<br/>padding-left: 4px !important; font-<br/>weight: 600 !important;"&gt;ESPHome-<br/>Flasher-1.4.0-Windows-x64.exe&lt;<br/>/span&gt; runter laden</span>                                                                                                    |
| + | *Firmware flashen                                                                                                    |
| + | **LORA Modul mit USB-Kabel am PC<br>anschließen                                                                                                    |
| + | <pre>**<span class="px-1 text-bold ve-&lt;br&gt;pasteProtect" data-ve-attributes="&lt;br&gt;{" style="box-sizing:&lt;br&gt;border-box; padding-right: 4px !&lt;br&gt;important; padding-left: 4px !&lt;br&gt;important; font-weight: 600 !&lt;br&gt;important;" style":"box-sizing:<br="">border-box; padding-right: 4px !<br/>important; padding-left: 4px !<br/>important; font-weight: 600 !<br/>important; " }"&gt;ESPHome-<br/>Flasher-1.4.0-Windows-x64.exe</span></pre> |
| + | **Serial-Port auswählen                                                                                                    |
| + | **Firmware mit "Browse" vom<br>Downloadverzeichnis laden                                                                                                    |
| + | **"Flash ESP" klicken                                                                                                    |
| + | **warten bis Firmware geladen ist                                                                                                    |
| + | **LORA Modul neu starten                                                                                                    |
| + | *<br><br>                                                                                                    |
| + |                                                                                                    |
| + | <br>HIDETITLE                                                                                                    |
| C | _NOTOC                                                                                                    |

NODISCUSSION

### Version vom 6. Dezember 2021, 21:10 Uhr

### MeshCom

### Meshtastic

Textnachrichten über LORA-Funkmodule austauschen auf Basis von Meshtastic Device Firmware

Off-Grid-Messaging mit kostengünstiger Hardware, um Ihr persönliches Mesh zu erstellen. LORA-Funkmodule leiten Nachrichten an den nächsten weiter, um alle Knoten im Netzwerk zu erreichen. Kommunizieren Sie über Kilometer zwischen Knoten. Mit über MeshCom im HAMNET verbundene Gateway-Knoten wird es ermöglicht Mesh-Bereiche, welche keine direkte Funkverbindung haben zu verbinden. Siehe MeshCom Dashboard (HAMNET only)

### LORA Hardware ESP32

- Lilygo TTGO T-Beam Version 0.7, 1.1 (mit M8N GPS und SX1262)
- Lilygo TTGO Lora Version 1, 1.3, 2.0, 2.1-1.6
- Heltec Lora 32 (V2)

### LORA Hardware nRF52

- Lilygo TTGO T-Echo
- Wisblock RAK4631

- Python für Windows installieren
  - https://meshtastic.discourse.group/t/tutorial-setting-up-a-windows-machine-foruse-with-meshtastic-python/2872
- GitBash für Windows installieren
  - https://gitforwindows.org/
- PIP f
  ür Windows installieren
  - O https://phoenixnap.com/kb/install-pip-windows
- Git Bash starten
  - <sup>O</sup> Python Version prüfen **py** --version
  - <sup>O</sup> PIP Version prüfen **pip --version**
  - ESPTOOL Installieren **pip install --upgrade esptool**

- ESPHome-Flasher installieren
  - https://github.com/esphome/esphome-flasher/releases/tag/1.4.0
    - ESPHome-Flasher-1.4.0-Windows-x64.exe runter laden
- Firmware flashen
  - <sup>o</sup> LORA Modul mit USB-Kabel am PC anschließen
  - **ESPHome-Flasher-1.4.0-Windows-x64.exe** aufrufen
  - <sup>O</sup> Serial-Port auswählen
  - <sup>O</sup> Firmware mit "Browse" vom Downloadverzeichnis laden
  - "Flash ESP" klicken
  - $^{\circ}$  warten bis Firmware geladen ist
  - LORA Modul neu starten
- •

| ,  | Version vom 6. Dezember 2021, 20:57<br>Uhr (Quelltext anzeigen)<br>Oe1kbc (Diskussion   Beiträge)<br>Markierung: Visuelle Bearbeitung<br>← Zum vorherigen Versionsunterschied                            | Version vom 6. Dezember 2021, 21:10<br>Uhr (Quelltext anzeigen)<br>Oe1kbc (Diskussion   Beiträge)<br>Markierung: Visuelle Bearbeitung<br>Zum nächsten Versionsunterschied → |                                                                                                    |  |
|----|----------------------------------------------------------------------------------------------------|----------------------------------------------------------------------------------------------------|----------------------------------------------------------------------------------------------------|--|
| Ze | ile 18:                                                                                                    | Ze                                                                                                    | eile 18:                                                                                                    |  |
|    | *[https://meshtastic.org/docs/hardware<br>/wisBlock-hardware Wisblock RAK4631]                                                                                                    |                                                                                                    | *[https://meshtastic.org/docs/hardware<br>/wisBlock-hardware Wisblock RAK4631]                                                                             |  |
| -  | ===== Installation erste<br>(Windows) =====                                                                                                    | +                                                                                                    | ==== <b>Erste</b> Schritte (Windows)=====                                                                                                    |  |
|    |                                                                                                    |                                                                                                    |                                                                                                    |  |
| -  | * Python für Windows installieren https://m<br>eshtastic.discourse.group/t/tutorial-setting-<br>up-a-windows-machine-for-use-with-<br>meshtastic-python/2872                                             | +                                                                                                    | *Python für Windows installieren                                                                                                    |  |
| -  | * GitBash für Windows installieren [https://<br>gitforwindows.org/ <span style="color:&lt;br&gt;black"><span <br="" style="color: black">&gt;https://gitforwindows.org/</span>&lt;<br/>/span&gt;]</span> | +                                                                                                    | **'''https://meshtastic.discourse.group/t<br>/tutorial-setting-up-a-windows-machine-for-<br>use-with-meshtastic-python/2872'''                             |  |
| -  | * PIP für Windows installieren https://phoe<br>nixnap.com/kb/install-pip-windows                                                                                                    | +                                                                                                    | *GitBash für Windows installieren                                                                                                    |  |
| _  | * Git Bash starten                                                                                                    | ÷                                                                                                    | <pre>**[https://gitforwindows.org/ <span style=" color: black"><span style="color: black">' ''https://gitforwindows.org/''' /span&gt;]</span></span></pre> |  |
| -  | ** Python Version prüfen '''py -version'''                                                                                                    | +                                                                                                    | *PIP für Windows installieren                                                                                                    |  |
| -  | ** PIP Version prüfen '''pip -version'''                                                                                                    | +                                                                                                    | **'''https://phoenixnap.com/kb/install-pip-<br>windows'''                                                                                                  |  |
| -  | ** ESPTOOL Installieren  '''pip install -<br>upgrade esptool'''                                                                                                    | +                                                                                                    | *Git Bash starten                                                                                                    |  |
| -  | HIDETITLE                                                                                                    | +                                                                                                    | **Python Version prüfen '''pyversion'''                                                                                                    |  |
|    |                                                                                                    | +                                                                                                    | **PIP Version prüfen '''pipversion'''                                                                                                    |  |

| +    | **ESPTOOL Installieren '''pip install<br>upgrade esptool'''                                                                                                    |
|------|----------------------------------------------------------------------------------------------------|
| +    | *ESPHome-Flasher installieren                                                                                                    |
| +    | **'''https://qithub.com/esphome<br>/esphome-flasher/releases/tag/1.4.0'''                                                                                                    |
| +    | *** <span <br="" class="px-1 text-bold">style="box-sizing: border-box;<br/>padding-right: 4px !important;<br/>padding-left: 4px !important; font-<br/>weight: 600 !important;"&gt;ESPHome-<br/>Flasher-1.4.0-Windows-x64.exe&lt;<br/>/span&gt; runter laden</span>                                                                                                    |
| +    | *Firmware flashen                                                                                                    |
| +    | **LORA Modul mit USB-Kabel am PC<br>anschließen                                                                                                    |
| +    | <pre>**<span class="px-1 text-bold ve-&lt;br&gt;pasteProtect" data-ve-attributes="&lt;br&gt;{" style="box-sizing:&lt;br&gt;border-box; padding-right: 4px !&lt;br&gt;important; padding-left: 4px !&lt;br&gt;important; font-weight: 600 !&lt;br&gt;important;" style":"box-sizing:<br="">border-box; padding-right: 4px !<br/>important; padding-left: 4px !<br/>important; font-weight: 600 !<br/>important;"}"&gt;ESPHome-<br/>Flasher-1.4.0-Windows-x64.exe&lt;<br/>/span&gt;aufrufen</span></pre> |
| +    | **Serial-Port auswählen                                                                                                    |
| +    | **Firmware mit "Browse" vom<br>Downloadverzeichnis laden                                                                                                    |
| +    | **"Flash ESP" klicken                                                                                                    |
| +    | **warten bis Firmware geladen ist                                                                                                    |
| +    | **LORA Modul neu starten                                                                                                    |
| +    | *<br><br>                                                                                                    |
| +    |                                                                                                    |
| +    | <br>HIDETITLE                                                                                                    |
| ЮТОС | _NOTOC_                                                                                                    |

NODISCUSSION

### Version vom 6. Dezember 2021, 21:10 Uhr

### MeshCom

### Meshtastic

Textnachrichten über LORA-Funkmodule austauschen auf Basis von Meshtastic Device Firmware

Off-Grid-Messaging mit kostengünstiger Hardware, um Ihr persönliches Mesh zu erstellen. LORA-Funkmodule leiten Nachrichten an den nächsten weiter, um alle Knoten im Netzwerk zu erreichen. Kommunizieren Sie über Kilometer zwischen Knoten. Mit über MeshCom im HAMNET verbundene Gateway-Knoten wird es ermöglicht Mesh-Bereiche, welche keine direkte Funkverbindung haben zu verbinden. Siehe MeshCom Dashboard (HAMNET only)

### LORA Hardware ESP32

- Lilygo TTGO T-Beam Version 0.7, 1.1 (mit M8N GPS und SX1262)
- Lilygo TTGO Lora Version 1, 1.3, 2.0, 2.1-1.6
- Heltec Lora 32 (V2)

### LORA Hardware nRF52

- Lilygo TTGO T-Echo
- Wisblock RAK4631

- Python für Windows installieren
  - https://meshtastic.discourse.group/t/tutorial-setting-up-a-windows-machine-foruse-with-meshtastic-python/2872
- GitBash für Windows installieren
  - https://gitforwindows.org/
- PIP f
  ür Windows installieren
  - O https://phoenixnap.com/kb/install-pip-windows
- Git Bash starten
  - <sup>O</sup> Python Version prüfen **py** --version
  - <sup>O</sup> PIP Version prüfen **pip --version**
  - ESPTOOL Installieren **pip install --upgrade esptool**

- ESPHome-Flasher installieren
  - https://github.com/esphome/esphome-flasher/releases/tag/1.4.0
    - ESPHome-Flasher-1.4.0-Windows-x64.exe runter laden
- Firmware flashen
  - <sup>O</sup> LORA Modul mit USB-Kabel am PC anschließen
  - **ESPHome-Flasher-1.4.0-Windows-x64.exe** aufrufen
  - <sup>O</sup> Serial-Port auswählen
  - <sup>O</sup> Firmware mit "Browse" vom Downloadverzeichnis laden
  - "Flash ESP" klicken
  - $^{\circ}$  warten bis Firmware geladen ist
  - LORA Modul neu starten
- •

| Version vom 6. Dezember 2021, 20:57<br>Uhr (Quelltext anzeigen)<br>Oe1kbc (Diskussion   Beiträge)<br>Markierung: Visuelle Bearbeitung<br>← Zum vorherigen Versionsunterschied |                                                                                                    | Version vom 6. Dezember 2021, 21:10<br>Uhr (Quelltext anzeigen)<br>Oe1kbc (Diskussion   Beiträge)<br>Markierung: Visuelle Bearbeitung<br>Zum nächsten Versionsunterschied → |                                                                                                    |  |
|----------------------------------------------------------------------------------------------------|----------------------------------------------------------------------------------------------------|----------------------------------------------------------------------------------------------------|----------------------------------------------------------------------------------------------------|--|
| Ze                                                                                                    | ile 18:                                                                                                    | Ze                                                                                                    | bile 18:                                                                                                    |  |
|                                                                                                    | *[https://meshtastic.org/docs/hardware<br>/wisBlock-hardware Wisblock RAK4631]                                                                                                    |                                                                                                    | *[https://meshtastic.org/docs/hardware<br>/wisBlock-hardware Wisblock RAK4631]                                                                             |  |
| _                                                                                                    | ===== Installation erste<br>(Windows) =====                                                                                                    | +                                                                                                    | ==== <b>Erste</b> Schritte (Windows)=====                                                                                                    |  |
|                                                                                                    |                                                                                                    |                                                                                                    |                                                                                                    |  |
| _                                                                                                    | * Python für Windows installieren https://m<br>eshtastic.discourse.group/t/tutorial-setting-<br>up-a-windows-machine-for-use-with-<br>meshtastic-python/2872                                             | +                                                                                                    | *Python für Windows installieren                                                                                                    |  |
| _                                                                                                    | * GitBash für Windows installieren [https://<br>gitforwindows.org/ <span style="color:&lt;br&gt;black"><span <br="" style="color: black">&gt;https://gitforwindows.org/</span>&lt;<br/>/span&gt;]</span> | +                                                                                                    | **'''https://meshtastic.discourse.group/t<br>/tutorial-setting-up-a-windows-machine-for-<br>use-with-meshtastic-python/2872'''                             |  |
| -                                                                                                    | * PIP für Windows installieren https://phoe<br>nixnap.com/kb/install-pip-windows                                                                                                    | +                                                                                                    | *GitBash für Windows installieren                                                                                                    |  |
| _                                                                                                    | * Git Bash starten                                                                                                    | +                                                                                                    | <pre>**[https://gitforwindows.org/ <span style=" color: black"><span style="color: black">' ''https://gitforwindows.org/''' /span&gt;]</span></span></pre> |  |
| _                                                                                                    | ** Python Version prüfen '''py -version'''                                                                                                    | +                                                                                                    | *PIP für Windows installieren                                                                                                    |  |
| -                                                                                                    | ** PIP Version prüfen '''pip -version'''                                                                                                    | +                                                                                                    | **'''https://phoenixnap.com/kb/install-pip-<br>windows'''                                                                                                  |  |
| -                                                                                                    | ** ESPTOOL Installieren  '''pip install -<br>upgrade esptool'''                                                                                                    | +                                                                                                    | *Git Bash starten                                                                                                    |  |
| -                                                                                                    | HIDETITLE                                                                                                    | +                                                                                                    | **Python Version prüfen '''pyversion'''                                                                                                    |  |
|                                                                                                    |                                                                                                    | +                                                                                                    | **PIP Version prüfen '''pipversion'''                                                                                                    |  |

| +    | **ESPTOOL Installieren '''pip install<br>upgrade esptool'''                                                                                                    |
|------|----------------------------------------------------------------------------------------------------|
| +    | *ESPHome-Flasher installieren                                                                                                    |
| +    | **'''https://qithub.com/esphome<br>/esphome-flasher/releases/tag/1.4.0'''                                                                                                    |
| +    | *** <span <br="" class="px-1 text-bold">style="box-sizing: border-box;<br/>padding-right: 4px !important;<br/>padding-left: 4px !important; font-<br/>weight: 600 !important;"&gt;ESPHome-<br/>Flasher-1.4.0-Windows-x64.exe&lt;<br/>/span&gt; runter laden</span>                                                                                                    |
| +    | *Firmware flashen                                                                                                    |
| +    | **LORA Modul mit USB-Kabel am PC<br>anschließen                                                                                                    |
| +    | <pre>**<span class="px-1 text-bold ve-&lt;br&gt;pasteProtect" data-ve-attributes="&lt;br&gt;{" style="box-sizing:&lt;br&gt;border-box; padding-right: 4px !&lt;br&gt;important; padding-left: 4px !&lt;br&gt;important; font-weight: 600 !&lt;br&gt;important;" style":"box-sizing:<br="">border-box; padding-right: 4px !<br/>important; padding-left: 4px !<br/>important; font-weight: 600 !<br/>important;"}"&gt;ESPHome-<br/>Flasher-1.4.0-Windows-x64.exe&lt;<br/>/span&gt;aufrufen</span></pre> |
| +    | **Serial-Port auswählen                                                                                                    |
| +    | **Firmware mit "Browse" vom<br>Downloadverzeichnis laden                                                                                                    |
| +    | **"Flash ESP" klicken                                                                                                    |
| +    | **warten bis Firmware geladen ist                                                                                                    |
| +    | **LORA Modul neu starten                                                                                                    |
| +    | *<br><br>                                                                                                    |
| +    |                                                                                                    |
| +    | <br>HIDETITLE                                                                                                    |
| ЮТОС | _NOTOC_                                                                                                    |

NODISCUSSION

### Version vom 6. Dezember 2021, 21:10 Uhr

### MeshCom

### Meshtastic

Textnachrichten über LORA-Funkmodule austauschen auf Basis von Meshtastic Device Firmware

Off-Grid-Messaging mit kostengünstiger Hardware, um Ihr persönliches Mesh zu erstellen. LORA-Funkmodule leiten Nachrichten an den nächsten weiter, um alle Knoten im Netzwerk zu erreichen. Kommunizieren Sie über Kilometer zwischen Knoten. Mit über MeshCom im HAMNET verbundene Gateway-Knoten wird es ermöglicht Mesh-Bereiche, welche keine direkte Funkverbindung haben zu verbinden. Siehe MeshCom Dashboard (HAMNET only)

### LORA Hardware ESP32

- Lilygo TTGO T-Beam Version 0.7, 1.1 (mit M8N GPS und SX1262)
- Lilygo TTGO Lora Version 1, 1.3, 2.0, 2.1-1.6
- Heltec Lora 32 (V2)

### LORA Hardware nRF52

- Lilygo TTGO T-Echo
- Wisblock RAK4631

- Python für Windows installieren
  - https://meshtastic.discourse.group/t/tutorial-setting-up-a-windows-machine-foruse-with-meshtastic-python/2872
- GitBash für Windows installieren
  - https://gitforwindows.org/
- PIP f
  ür Windows installieren
  - O https://phoenixnap.com/kb/install-pip-windows
- Git Bash starten
  - <sup>O</sup> Python Version prüfen **py** --version
  - <sup>O</sup> PIP Version prüfen **pip --version**
  - ESPTOOL Installieren **pip install --upgrade esptool**

- ESPHome-Flasher installieren
  - https://github.com/esphome/esphome-flasher/releases/tag/1.4.0
    - ESPHome-Flasher-1.4.0-Windows-x64.exe runter laden
- Firmware flashen
  - <sup>O</sup> LORA Modul mit USB-Kabel am PC anschließen
  - ESPHome-Flasher-1.4.0-Windows-x64.exe aufrufen
  - <sup>O</sup> Serial-Port auswählen
  - <sup>O</sup> Firmware mit "Browse" vom Downloadverzeichnis laden
  - "Flash ESP" klicken
  - $^{\circ}$  warten bis Firmware geladen ist
  - LORA Modul neu starten
- •

| ,  | Version vom 6. Dezember 2021, 20:57<br>Uhr (Quelltext anzeigen)<br>Oe1kbc (Diskussion   Beiträge)<br>Markierung: Visuelle Bearbeitung<br>← Zum vorherigen Versionsunterschied                            |    | Version vom 6. Dezember 2021, 21:10<br>Uhr (Quelltext anzeigen)<br>Oe1kbc (Diskussion   Beiträge)<br>Markierung: Visuelle Bearbeitung<br>Zum nächsten Versionsunterschied → |  |  |
|----|----------------------------------------------------------------------------------------------------|----|----------------------------------------------------------------------------------------------------|--|--|
| Ze | ile 18:                                                                                                    | Ze | eile 18:                                                                                                    |  |  |
|    | *[https://meshtastic.org/docs/hardware<br>/wisBlock-hardware Wisblock RAK4631]                                                                                                    |    | *[https://meshtastic.org/docs/hardware<br>/wisBlock-hardware Wisblock RAK4631]                                                                                              |  |  |
| _  | ===== <mark>Installation erste</mark> Schritte<br>(Windows) =====                                                                                                    | +  | ==== <b>Erste</b> Schritte (Windows)=====                                                                                                    |  |  |
|    |                                                                                                    |    |                                                                                                    |  |  |
| _  | * Python für Windows installieren https://m<br>eshtastic.discourse.group/t/tutorial-setting-<br>up-a-windows-machine-for-use-with-<br>meshtastic-python/2872                                             | +  | *Python für Windows installieren                                                                                                    |  |  |
| _  | * GitBash für Windows installieren [https://<br>gitforwindows.org/ <span style="color:&lt;br&gt;black"><span <br="" style="color: black">&gt;https://gitforwindows.org/</span>&lt;<br/>/span&gt;]</span> | ÷  | **'''https://meshtastic.discourse.group/t<br>/tutorial-setting-up-a-windows-machine-for-<br>use-with-meshtastic-python/2872'''                                              |  |  |
| _  | * PIP für Windows installieren https://phoe<br>nixnap.com/kb/install-pip-windows                                                                                                    | +  | *GitBash für Windows installieren                                                                                                    |  |  |
| _  | * Git Bash starten                                                                                                    | +  | <pre>**[https://gitforwindows.org/ <span style=" color: black"><span style="color: black">' ''https://gitforwindows.org/''' /span&gt;]</span></span></pre>                  |  |  |
| _  | ** Python Version prüfen '''py -version'''                                                                                                    | +  | *PIP für Windows installieren                                                                                                    |  |  |
| _  | ** PIP Version prüfen '''pip -version'''                                                                                                    | +  | **'''https://phoenixnap.com/kb/install-pip-<br>windows'''                                                                                                    |  |  |
| -  | ** ESPTOOL Installieren  '''pip install -<br>upgrade esptool'''                                                                                                    | +  | *Git Bash starten                                                                                                    |  |  |
| -  | HIDETITLE                                                                                                    | +  | **Python Version prüfen '''pyversion'''                                                                                                    |  |  |
|    |                                                                                                    | +  | **PIP Version prüfen '''pipversion'''                                                                                                    |  |  |

| +    | **ESPTOOL Installieren '''pip install<br>upgrade esptool'''                                                                                                    |
|------|----------------------------------------------------------------------------------------------------|
| +    | *ESPHome-Flasher installieren                                                                                                    |
| +    | **'''https://qithub.com/esphome<br>/esphome-flasher/releases/tag/1.4.0'''                                                                                                    |
| +    | *** <span <br="" class="px-1 text-bold">style="box-sizing: border-box;<br/>padding-right: 4px !important;<br/>padding-left: 4px !important; font-<br/>weight: 600 !important;"&gt;ESPHome-<br/>Flasher-1.4.0-Windows-x64.exe&lt;<br/>/span&gt; runter laden</span>                                                                                                    |
| +    | *Firmware flashen                                                                                                    |
| +    | **LORA Modul mit USB-Kabel am PC<br>anschließen                                                                                                    |
| +    | <pre>**<span class="px-1 text-bold ve-&lt;br&gt;pasteProtect" data-ve-attributes="&lt;br&gt;{" style="box-sizing:&lt;br&gt;border-box; padding-right: 4px !&lt;br&gt;important; padding-left: 4px !&lt;br&gt;important; font-weight: 600 !&lt;br&gt;important;" style":"box-sizing:<br="">border-box; padding-right: 4px !<br/>important; padding-left: 4px !<br/>important; font-weight: 600 !<br/>important; " }"&gt;ESPHome-<br/>Flasher-1.4.0-Windows-x64.exe&lt;<br/>/span&gt;aufrufen</span></pre> |
| +    | **Serial-Port auswählen                                                                                                    |
| +    | **Firmware mit "Browse" vom<br>Downloadverzeichnis laden                                                                                                    |
| +    | **"Flash ESP" klicken                                                                                                    |
| +    | **warten bis Firmware geladen ist                                                                                                    |
| +    | **LORA Modul neu starten                                                                                                    |
| +    | *<br><br>                                                                                                    |
| +    |                                                                                                    |
| +    | <br>HIDETITLE                                                                                                    |
| ЮТОС | _NOTOC_                                                                                                    |

NODISCUSSION

### Version vom 6. Dezember 2021, 21:10 Uhr

### MeshCom

### Meshtastic

Textnachrichten über LORA-Funkmodule austauschen auf Basis von Meshtastic Device Firmware

Off-Grid-Messaging mit kostengünstiger Hardware, um Ihr persönliches Mesh zu erstellen. LORA-Funkmodule leiten Nachrichten an den nächsten weiter, um alle Knoten im Netzwerk zu erreichen. Kommunizieren Sie über Kilometer zwischen Knoten. Mit über MeshCom im HAMNET verbundene Gateway-Knoten wird es ermöglicht Mesh-Bereiche, welche keine direkte Funkverbindung haben zu verbinden. Siehe MeshCom Dashboard (HAMNET only)

### LORA Hardware ESP32

- Lilygo TTGO T-Beam Version 0.7, 1.1 (mit M8N GPS und SX1262)
- Lilygo TTGO Lora Version 1, 1.3, 2.0, 2.1-1.6
- Heltec Lora 32 (V2)

### LORA Hardware nRF52

- Lilygo TTGO T-Echo
- Wisblock RAK4631

- Python für Windows installieren
  - https://meshtastic.discourse.group/t/tutorial-setting-up-a-windows-machine-foruse-with-meshtastic-python/2872
- GitBash für Windows installieren
  - https://gitforwindows.org/
- PIP f
  ür Windows installieren
  - O https://phoenixnap.com/kb/install-pip-windows
- Git Bash starten
  - <sup>O</sup> Python Version prüfen **py** --version
  - <sup>O</sup> PIP Version prüfen **pip --version**
  - ESPTOOL Installieren **pip install --upgrade esptool**

- ESPHome-Flasher installieren
  - https://github.com/esphome/esphome-flasher/releases/tag/1.4.0
    - ESPHome-Flasher-1.4.0-Windows-x64.exe runter laden
- Firmware flashen
  - <sup>O</sup> LORA Modul mit USB-Kabel am PC anschließen
  - ESPHome-Flasher-1.4.0-Windows-x64.exe aufrufen
  - <sup>O</sup> Serial-Port auswählen
  - <sup>O</sup> Firmware mit "Browse" vom Downloadverzeichnis laden
  - "Flash ESP" klicken
  - $^{\circ}$  warten bis Firmware geladen ist
  - LORA Modul neu starten
- •

| ,  | Version vom 6. Dezember 2021, 20:57<br>Uhr (Quelltext anzeigen)<br>Oe1kbc (Diskussion   Beiträge)<br>Markierung: Visuelle Bearbeitung<br>← Zum vorherigen Versionsunterschied                            |    | Version vom 6. Dezember 2021, 21:10<br>Uhr (Quelltext anzeigen)<br>Oe1kbc (Diskussion   Beiträge)<br>Markierung: Visuelle Bearbeitung<br>Zum nächsten Versionsunterschied → |  |  |
|----|----------------------------------------------------------------------------------------------------|----|----------------------------------------------------------------------------------------------------|--|--|
| Ze | ile 18:                                                                                                    | Ze | ile 18:                                                                                                    |  |  |
|    | *[https://meshtastic.org/docs/hardware<br>/wisBlock-hardware Wisblock RAK4631]                                                                                                    |    | *[https://meshtastic.org/docs/hardware<br>/wisBlock-hardware Wisblock RAK4631]                                                                                              |  |  |
| -  | ===== <mark>Installation erste</mark> Schritte<br>(Windows) =====                                                                                                    | +  | ===== <b>Erste</b> Schritte (Windows)=====                                                                                                    |  |  |
|    |                                                                                                    |    |                                                                                                    |  |  |
| -  | * Python für Windows installieren https://m<br>eshtastic.discourse.group/t/tutorial-setting-<br>up-a-windows-machine-for-use-with-<br>meshtastic-python/2872                                             | +  | *Python für Windows installieren                                                                                                    |  |  |
| -  | * GitBash für Windows installieren [https://<br>gitforwindows.org/ <span style="color:&lt;br&gt;black"><span <br="" style="color: black">&gt;https://gitforwindows.org/</span>&lt;<br/>/span&gt;]</span> | +  | **'''https://meshtastic.discourse.group/t<br>/tutorial-setting-up-a-windows-machine-for-<br>use-with-meshtastic-python/2872'''                                              |  |  |
| -  | * PIP für Windows installieren https://phoe<br>nixnap.com/kb/install-pip-windows                                                                                                    | +  | *GitBash für Windows installieren                                                                                                    |  |  |
| _  | * Git Bash starten                                                                                                    | ÷  | <pre>**[https://gitforwindows.org/ <span style=" color: black"><span style="color: black">' ''https://gitforwindows.org/''' /span&gt;]</span></span></pre>                  |  |  |
| -  | ** Python Version prüfen '''py -version'''                                                                                                    | +  | *PIP für Windows installieren                                                                                                    |  |  |
| -  | ** PIP Version prüfen '''pip -version'''                                                                                                    | +  | **'''https://phoenixnap.com/kb/install-pip-<br>windows'''                                                                                                    |  |  |
| -  | ** ESPTOOL Installieren  '''pip install -<br>upgrade esptool'''                                                                                                    | +  | *Git Bash starten                                                                                                    |  |  |
| -  | HIDETITLE                                                                                                    | +  | **Python Version prüfen '''py -version'''                                                                                                    |  |  |
|    |                                                                                                    | +  | **PIP Version prüfen '''pipversion'''                                                                                                    |  |  |

| +    | **ESPTOOL Installieren '''pip install<br>upgrade esptool'''                                                                                                    |
|------|----------------------------------------------------------------------------------------------------|
| +    | *ESPHome-Flasher installieren                                                                                                    |
| +    | **'''https://qithub.com/esphome<br>/esphome-flasher/releases/tag/1.4.0'''                                                                                                    |
| +    | *** <span <br="" class="px-1 text-bold">style="box-sizing: border-box;<br/>padding-right: 4px !important;<br/>padding-left: 4px !important; font-<br/>weight: 600 !important;"&gt;ESPHome-<br/>Flasher-1.4.0-Windows-x64.exe&lt;<br/>/span&gt; runter laden</span>                                                                                                    |
| +    | *Firmware flashen                                                                                                    |
| +    | **LORA Modul mit USB-Kabel am PC<br>anschließen                                                                                                    |
| +    | <pre>**<span class="px-1 text-bold ve-&lt;br&gt;pasteProtect" data-ve-attributes="&lt;br&gt;{" style="box-sizing:&lt;br&gt;border-box; padding-right: 4px !&lt;br&gt;important; padding-left: 4px !&lt;br&gt;important; font-weight: 600 !&lt;br&gt;important;" style":"box-sizing:<br="">border-box; padding-right: 4px !<br/>important; padding-left: 4px !<br/>important; font-weight: 600 !<br/>important; " }"&gt;ESPHome-<br/>Flasher-1.4.0-Windows-x64.exe&lt;<br/>/span&gt;aufrufen</span></pre> |
| +    | **Serial-Port auswählen                                                                                                    |
| +    | **Firmware mit "Browse" vom<br>Downloadverzeichnis laden                                                                                                    |
| +    | **"Flash ESP" klicken                                                                                                    |
| +    | **warten bis Firmware geladen ist                                                                                                    |
| +    | **LORA Modul neu starten                                                                                                    |
| +    | *<br><br>                                                                                                    |
| +    |                                                                                                    |
| +    | <br>HIDETITLE                                                                                                    |
| ЮТОС | _NOTOC_                                                                                                    |

NODISCUSSION

### Version vom 6. Dezember 2021, 21:10 Uhr

### MeshCom

### Meshtastic

Textnachrichten über LORA-Funkmodule austauschen auf Basis von Meshtastic Device Firmware

Off-Grid-Messaging mit kostengünstiger Hardware, um Ihr persönliches Mesh zu erstellen. LORA-Funkmodule leiten Nachrichten an den nächsten weiter, um alle Knoten im Netzwerk zu erreichen. Kommunizieren Sie über Kilometer zwischen Knoten. Mit über MeshCom im HAMNET verbundene Gateway-Knoten wird es ermöglicht Mesh-Bereiche, welche keine direkte Funkverbindung haben zu verbinden. Siehe MeshCom Dashboard (HAMNET only)

### LORA Hardware ESP32

- Lilygo TTGO T-Beam Version 0.7, 1.1 (mit M8N GPS und SX1262)
- Lilygo TTGO Lora Version 1, 1.3, 2.0, 2.1-1.6
- Heltec Lora 32 (V2)

### LORA Hardware nRF52

- Lilygo TTGO T-Echo
- Wisblock RAK4631

- Python für Windows installieren
  - https://meshtastic.discourse.group/t/tutorial-setting-up-a-windows-machine-foruse-with-meshtastic-python/2872
- GitBash für Windows installieren
  - https://gitforwindows.org/
- PIP f
  ür Windows installieren
  - O https://phoenixnap.com/kb/install-pip-windows
- Git Bash starten
  - <sup>O</sup> Python Version prüfen **py** --version
  - <sup>O</sup> PIP Version prüfen **pip --version**
  - ESPTOOL Installieren **pip install --upgrade esptool**

- ESPHome-Flasher installieren
  - https://github.com/esphome/esphome-flasher/releases/tag/1.4.0
    - ESPHome-Flasher-1.4.0-Windows-x64.exe runter laden
- Firmware flashen
  - <sup>o</sup> LORA Modul mit USB-Kabel am PC anschließen
  - ESPHome-Flasher-1.4.0-Windows-x64.exe aufrufen
  - <sup>O</sup> Serial-Port auswählen
  - <sup>O</sup> Firmware mit "Browse" vom Downloadverzeichnis laden
  - "Flash ESP" klicken
  - $^{\circ}$  warten bis Firmware geladen ist
  - LORA Modul neu starten
- •

| ,  | Version vom 6. Dezember 2021, 20:57<br>Uhr (Quelltext anzeigen)<br>Oe1kbc (Diskussion   Beiträge)<br>Markierung: Visuelle Bearbeitung<br>← Zum vorherigen Versionsunterschied                            |    | Version vom 6. Dezember 2021, 21:10<br>Uhr (Quelltext anzeigen)<br>Oe1kbc (Diskussion   Beiträge)<br>Markierung: Visuelle Bearbeitung<br>Zum nächsten Versionsunterschied → |  |  |
|----|----------------------------------------------------------------------------------------------------|----|----------------------------------------------------------------------------------------------------|--|--|
| Ze | ile 18:                                                                                                    | Ze | ile 18:                                                                                                    |  |  |
|    | *[https://meshtastic.org/docs/hardware<br>/wisBlock-hardware Wisblock RAK4631]                                                                                                    |    | *[https://meshtastic.org/docs/hardware<br>/wisBlock-hardware Wisblock RAK4631]                                                                                              |  |  |
| -  | ===== <mark>Installation erste</mark> Schritte<br>(Windows) =====                                                                                                    | +  | ==== <b>Erste</b> Schritte (Windows)=====                                                                                                    |  |  |
|    |                                                                                                    |    |                                                                                                    |  |  |
| -  | * Python für Windows installieren https://m<br>eshtastic.discourse.group/t/tutorial-setting-<br>up-a-windows-machine-for-use-with-<br>meshtastic-python/2872                                             | +  | *Python für Windows installieren                                                                                                    |  |  |
| _  | * GitBash für Windows installieren [https://<br>gitforwindows.org/ <span style="color:&lt;br&gt;black"><span <br="" style="color: black">&gt;https://gitforwindows.org/</span>&lt;<br/>/span&gt;]</span> | +  | **'''https://meshtastic.discourse.group/t<br>/tutorial-setting-up-a-windows-machine-for-<br>use-with-meshtastic-python/2872'''                                              |  |  |
| -  | * PIP für Windows installieren https://phoe<br>nixnap.com/kb/install-pip-windows                                                                                                    | +  | *GitBash für Windows installieren                                                                                                    |  |  |
| _  | * Git Bash starten                                                                                                    | +  | <pre>**[https://gitforwindows.org/ <span style=" color: black"><span style="color: black">' ''https://gitforwindows.org/''' /span&gt;]</span></span></pre>                  |  |  |
| -  | ** Python Version prüfen '''py -version'''                                                                                                    | +  | *PIP für Windows installieren                                                                                                    |  |  |
| -  | ** PIP Version prüfen '''pip -version'''                                                                                                    | +  | **'''https://phoenixnap.com/kb/install-pip-<br>windows'''                                                                                                    |  |  |
| -  | ** ESPTOOL Installieren  '''pip install -<br>upgrade esptool'''                                                                                                    | +  | *Git Bash starten                                                                                                    |  |  |
| -  | HIDETITLE                                                                                                    | +  | **Python Version prüfen '''pyversion'''                                                                                                    |  |  |
|    |                                                                                                    | +  | **PIP Version prüfen '''pipversion'''                                                                                                    |  |  |

| +    | **ESPTOOL Installieren '''pip install<br>upgrade esptool'''                                                                                                    |
|------|----------------------------------------------------------------------------------------------------|
| +    | *ESPHome-Flasher installieren                                                                                                    |
| +    | **'''https://qithub.com/esphome<br>/esphome-flasher/releases/tag/1.4.0'''                                                                                                    |
| +    | *** <span <br="" class="px-1 text-bold">style="box-sizing: border-box;<br/>padding-right: 4px !important;<br/>padding-left: 4px !important; font-<br/>weight: 600 !important;"&gt;ESPHome-<br/>Flasher-1.4.0-Windows-x64.exe&lt;<br/>/span&gt; runter laden</span>                                                                                                    |
| +    | *Firmware flashen                                                                                                    |
| +    | **LORA Modul mit USB-Kabel am PC<br>anschließen                                                                                                    |
| +    | <pre>**<span class="px-1 text-bold ve-&lt;br&gt;pasteProtect" data-ve-attributes="&lt;br&gt;{" style="box-sizing:&lt;br&gt;border-box; padding-right: 4px !&lt;br&gt;important; padding-left: 4px !&lt;br&gt;important; font-weight: 600 !&lt;br&gt;important;" style":"box-sizing:<br="">border-box; padding-right: 4px !<br/>important; padding-left: 4px !<br/>important; font-weight: 600 !<br/>important; " }"&gt;ESPHome-<br/>Flasher-1.4.0-Windows-x64.exe&lt;<br/>/span&gt;aufrufen</span></pre> |
| +    | **Serial-Port auswählen                                                                                                    |
| +    | **Firmware mit "Browse" vom<br>Downloadverzeichnis laden                                                                                                    |
| +    | **"Flash ESP" klicken                                                                                                    |
| +    | **warten bis Firmware geladen ist                                                                                                    |
| +    | **LORA Modul neu starten                                                                                                    |
| +    | *<br><br>                                                                                                    |
| +    |                                                                                                    |
| +    | <br>HIDETITLE                                                                                                    |
| ЮТОС | _NOTOC_                                                                                                    |

NODISCUSSION

### Version vom 6. Dezember 2021, 21:10 Uhr

### MeshCom

### Meshtastic

Textnachrichten über LORA-Funkmodule austauschen auf Basis von Meshtastic Device Firmware

Off-Grid-Messaging mit kostengünstiger Hardware, um Ihr persönliches Mesh zu erstellen. LORA-Funkmodule leiten Nachrichten an den nächsten weiter, um alle Knoten im Netzwerk zu erreichen. Kommunizieren Sie über Kilometer zwischen Knoten. Mit über MeshCom im HAMNET verbundene Gateway-Knoten wird es ermöglicht Mesh-Bereiche, welche keine direkte Funkverbindung haben zu verbinden. Siehe MeshCom Dashboard (HAMNET only)

### LORA Hardware ESP32

- Lilygo TTGO T-Beam Version 0.7, 1.1 (mit M8N GPS und SX1262)
- Lilygo TTGO Lora Version 1, 1.3, 2.0, 2.1-1.6
- Heltec Lora 32 (V2)

### LORA Hardware nRF52

- Lilygo TTGO T-Echo
- Wisblock RAK4631

- Python für Windows installieren
  - https://meshtastic.discourse.group/t/tutorial-setting-up-a-windows-machine-foruse-with-meshtastic-python/2872
- GitBash f
  ür Windows installieren
  - https://gitforwindows.org/
- PIP f
  ür Windows installieren
  - O https://phoenixnap.com/kb/install-pip-windows
- Git Bash starten
  - <sup>O</sup> Python Version prüfen **py** --version
  - <sup>O</sup> PIP Version prüfen **pip --version**
  - ESPTOOL Installieren **pip install --upgrade esptool**

- ESPHome-Flasher installieren
  - https://github.com/esphome/esphome-flasher/releases/tag/1.4.0
    - ESPHome-Flasher-1.4.0-Windows-x64.exe runter laden
- Firmware flashen
  - <sup>o</sup> LORA Modul mit USB-Kabel am PC anschließen
  - ESPHome-Flasher-1.4.0-Windows-x64.exe aufrufen
  - <sup>O</sup> Serial-Port auswählen
  - <sup>O</sup> Firmware mit "Browse" vom Downloadverzeichnis laden
  - "Flash ESP" klicken
  - $^{\circ}$  warten bis Firmware geladen ist
  - LORA Modul neu starten
- •

| Version vom 6. Dezember 2021, 20:57<br>Uhr (Quelltext anzeigen)<br>Oe1kbc (Diskussion   Beiträge)<br>Markierung: Visuelle Bearbeitung<br>← Zum vorherigen Versionsunterschied |                                                                                                    | Version vom 6. Dezember 2021, 21:10<br>Uhr (Quelltext anzeigen)<br>Oe1kbc (Diskussion   Beiträge)<br>Markierung: Visuelle Bearbeitung<br>Zum nächsten Versionsunterschied → |                                                                                                    |  |
|----------------------------------------------------------------------------------------------------|----------------------------------------------------------------------------------------------------|----------------------------------------------------------------------------------------------------|----------------------------------------------------------------------------------------------------|--|
| Ze                                                                                                    | ile 18:                                                                                                    | Ze                                                                                                    | sile 18:                                                                                                    |  |
|                                                                                                    | *[https://meshtastic.org/docs/hardware<br>/wisBlock-hardware Wisblock RAK4631]                                                                                                    |                                                                                                    | *[https://meshtastic.org/docs/hardware<br>/wisBlock-hardware Wisblock RAK4631]                                                                             |  |
| -                                                                                                    | ===== <mark>Installation erste</mark> Schritte<br>(Windows) =====                                                                                                    | +                                                                                                    | ==== <b>Erste</b> Schritte (Windows)=====                                                                                                    |  |
|                                                                                                    |                                                                                                    |                                                                                                    |                                                                                                    |  |
| _                                                                                                    | * Python für Windows installieren https://m<br>eshtastic.discourse.group/t/tutorial-setting-<br>up-a-windows-machine-for-use-with-<br>meshtastic-python/2872                                             | +                                                                                                    | *Python für Windows installieren                                                                                                    |  |
| -                                                                                                    | * GitBash für Windows installieren [https://<br>gitforwindows.org/ <span style="color:&lt;br&gt;black"><span <br="" style="color: black">&gt;https://gitforwindows.org/</span>&lt;<br/>/span&gt;]</span> | +                                                                                                    | **'''https://meshtastic.discourse.group/t<br>/tutorial-setting-up-a-windows-machine-for-<br>use-with-meshtastic-python/2872'''                             |  |
| -                                                                                                    | * PIP für Windows installieren https://phoe<br>nixnap.com/kb/install-pip-windows                                                                                                    | +                                                                                                    | *GitBash für Windows installieren                                                                                                    |  |
| _                                                                                                    | * Git Bash starten                                                                                                    | +                                                                                                    | <pre>**[https://gitforwindows.org/ <span style=" color: black"><span style="color: black">' ''https://gitforwindows.org/''' /span&gt;]</span></span></pre> |  |
| -                                                                                                    | ** Python Version prüfen '''py -version'''                                                                                                    | +                                                                                                    | *PIP für Windows installieren                                                                                                    |  |
| -                                                                                                    | ** PIP Version prüfen '''pip -version'''                                                                                                    | +                                                                                                    | **'''https://phoenixnap.com/kb/install-pip-<br>windows'''                                                                                                  |  |
| -                                                                                                    | ** ESPTOOL Installieren  '''pip install -<br>upgrade esptool'''                                                                                                    | +                                                                                                    | *Git Bash starten                                                                                                    |  |
| -                                                                                                    | HIDETITLE                                                                                                    | +                                                                                                    | **Python Version prüfen '''pyversion'''                                                                                                    |  |
|                                                                                                    |                                                                                                    | +                                                                                                    | **PIP Version prüfen '''pipversion'''                                                                                                    |  |

| +    | **ESPTOOL Installieren '''pip install<br>upgrade esptool'''                                                                                                    |
|------|----------------------------------------------------------------------------------------------------|
| +    | *ESPHome-Flasher installieren                                                                                                    |
| +    | **'''https://qithub.com/esphome<br>/esphome-flasher/releases/tag/1.4.0'''                                                                                                    |
| +    | *** <span <br="" class="px-1 text-bold">style="box-sizing: border-box;<br/>padding-right: 4px !important;<br/>padding-left: 4px !important; font-<br/>weight: 600 !important;"&gt;ESPHome-<br/>Flasher-1.4.0-Windows-x64.exe&lt;<br/>/span&gt; runter laden</span>                                                                                                    |
| +    | *Firmware flashen                                                                                                    |
| +    | **LORA Modul mit USB-Kabel am PC<br>anschließen                                                                                                    |
| +    | <pre>**<span class="px-1 text-bold ve-&lt;br&gt;pasteProtect" data-ve-attributes="&lt;br&gt;{" style="box-sizing:&lt;br&gt;border-box; padding-right: 4px !&lt;br&gt;important; padding-left: 4px !&lt;br&gt;important; font-weight: 600 !&lt;br&gt;important;" style":"box-sizing:<br="">border-box; padding-right: 4px !<br/>important; padding-left: 4px !<br/>important; font-weight: 600 !<br/>important; " }"&gt;ESPHome-<br/>Flasher-1.4.0-Windows-x64.exe&lt;<br/>/span&gt;aufrufen</span></pre> |
| +    | **Serial-Port auswählen                                                                                                    |
| +    | **Firmware mit "Browse" vom<br>Downloadverzeichnis laden                                                                                                    |
| +    | **"Flash ESP" klicken                                                                                                    |
| +    | **warten bis Firmware geladen ist                                                                                                    |
| +    | **LORA Modul neu starten                                                                                                    |
| +    | *<br><br>                                                                                                    |
| +    |                                                                                                    |
| +    | <br>HIDETITLE                                                                                                    |
| ЮТОС | _NOTOC_                                                                                                    |

NODISCUSSION

### Version vom 6. Dezember 2021, 21:10 Uhr

### MeshCom

### Meshtastic

Textnachrichten über LORA-Funkmodule austauschen auf Basis von Meshtastic Device Firmware

Off-Grid-Messaging mit kostengünstiger Hardware, um Ihr persönliches Mesh zu erstellen. LORA-Funkmodule leiten Nachrichten an den nächsten weiter, um alle Knoten im Netzwerk zu erreichen. Kommunizieren Sie über Kilometer zwischen Knoten. Mit über MeshCom im HAMNET verbundene Gateway-Knoten wird es ermöglicht Mesh-Bereiche, welche keine direkte Funkverbindung haben zu verbinden. Siehe MeshCom Dashboard (HAMNET only)

### LORA Hardware ESP32

- Lilygo TTGO T-Beam Version 0.7, 1.1 (mit M8N GPS und SX1262)
- Lilygo TTGO Lora Version 1, 1.3, 2.0, 2.1-1.6
- Heltec Lora 32 (V2)

### LORA Hardware nRF52

- Lilygo TTGO T-Echo
- Wisblock RAK4631

- Python für Windows installieren
  - https://meshtastic.discourse.group/t/tutorial-setting-up-a-windows-machine-foruse-with-meshtastic-python/2872
- GitBash f
  ür Windows installieren
  - https://gitforwindows.org/
- PIP f
  ür Windows installieren
  - O https://phoenixnap.com/kb/install-pip-windows
- Git Bash starten
  - <sup>O</sup> Python Version prüfen **py** --version
  - <sup>O</sup> PIP Version prüfen **pip --version**
  - ESPTOOL Installieren **pip install --upgrade esptool**

- ESPHome-Flasher installieren
  - https://github.com/esphome/esphome-flasher/releases/tag/1.4.0
    - **ESPHome-Flasher-1.4.0-Windows-x64.exe** runter laden
- Firmware flashen
  - <sup>O</sup> LORA Modul mit USB-Kabel am PC anschließen
  - **ESPHome-Flasher-1.4.0-Windows-x64.exe** aufrufen
  - <sup>O</sup> Serial-Port auswählen
  - <sup>O</sup> Firmware mit "Browse" vom Downloadverzeichnis laden
  - "Flash ESP" klicken
  - warten bis Firmware geladen ist
  - LORA Modul neu starten
- •